## **Recovering data**

## To recover data:

- 1. Login into your client area.
- 2. Click "backup" tab to access Veesp Backup control panel.
- 3. Click "click here to access Control Panel".
- 4. Click "Backup & Disaster Recovery" to open control panel.
- 5. Follow this guide:

Sull and updated guide here